店舗サポートまたは訪問サポートをご利用のお客様は こちらのチラシをサポートスタッフへお渡しください。

店舗サポートスタッフ、訪問サポートスタッフの皆様へ

RayL Mobile (レイルモバイル)の初期設定について 株式会社ハイホー RayL(レイル)運営事務局 この度は、 RayL Mobile ご利用のお客様のサポート実施いただきありがとうございます。サポート実施にあたり以下についてご確 認いただきますと、サポートがスムーズに実施いただけます。 ご査収の程、よろしくお願いいたします。

## ご利用開始までの流れ

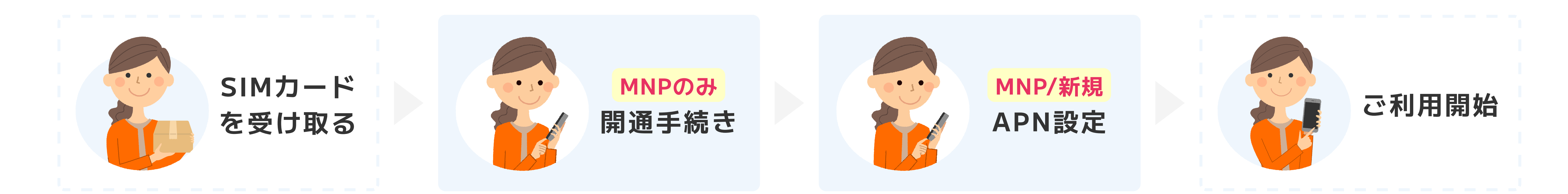

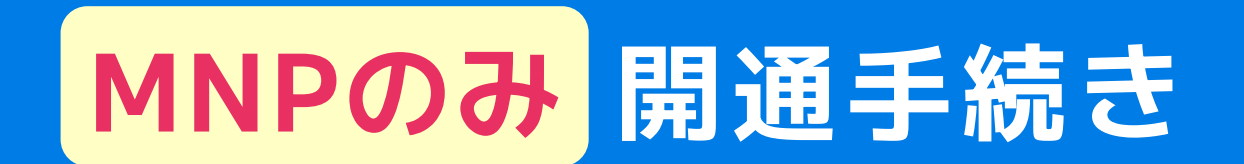

回線開通手続きはオンラインで行います。下記の【注意事項】を確認の上、回線手続きサイトにアクセスして下さい。

## MNPワンストップ

MNP予約番号を取得せずお申込みした場合

携帯電話にSMSで下記メッセージを送付しております。内容 を確認し専用のURLより手続をお願いします。

カード記載の15桁の英数字と電話番号を入力して SIM切替を実施ください。

ツーストップ

# MNP予約番号を取得してお申込みした場合

下記URLにアクセスし、入力をお願いします。 https://mnpswitch.aclink-oem.com/

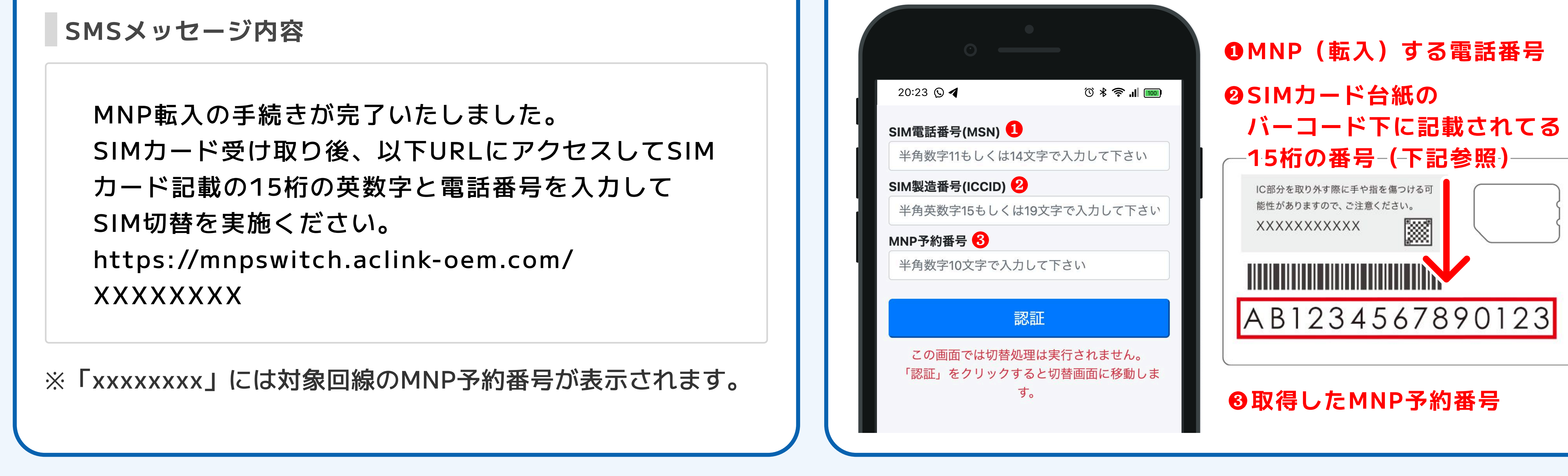

#### 開通手続きに関する注意事項

# ● 必ず MNP予約番号の有効期限内 に開通手続きを完了させてください。

有効期限が切れてしまった場合、MNP予約番号の再取得をはじめ、一からお申し込みをやり直す必要がございます のでご注意ください。MNPワンストップでもお申込完了から15日以内に開通手続きを完了させてください。

# **日**のりかえ前の 携帯電話会社を解約しない でください。

開通手続きを行うことで自動的にのりかえ前の携帯電話会社からRayL Mobileに切り替わります。 解約してしまう と、 RayL Mobileが使用開始になるまでの間携帯電話が使用できない状態となりますのでご注意ください。

# ● 受付時間(9:00~20:00)内の場合 通常約10~20分程 で開通が完了いたします。

#### ※開通が完了するまでの間は携帯電話が使用できなくなります。

※状況により1時間程度かかる場合があります。

#### RayL Mobile (レイルモバイル)の初期設定

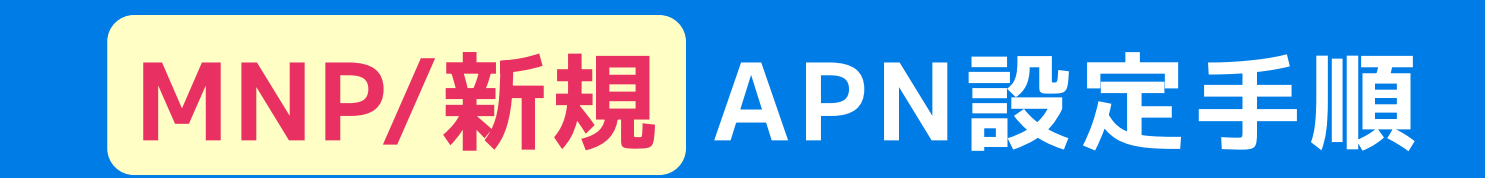

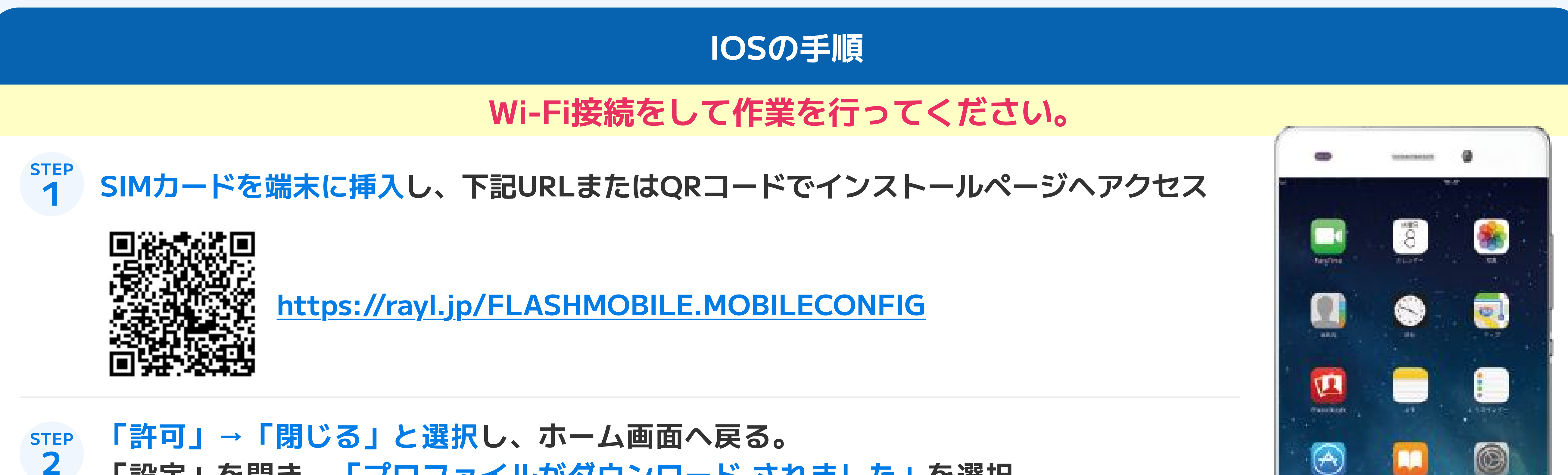

2 「設定」を開き、「プロファイルがダウンロード されました」を選択

STEP 「次へ」→「インストール」、さらに「インストール」→「完了」と選択して終了 3

| STEP<br>4 | Wi-fiをオフにして「Safari」を起動し、インターネットに繋がっていることを確認                                     |                                                                                                    |
|-----------|---------------------------------------------------------------------------------|----------------------------------------------------------------------------------------------------|
|           | Androidの手順                                                                      | and and and a second second se |
| STEP<br>1 | SIMカードを端末に挿入し、ホーム画面で「設定」を選択                                                     | ани-ехоца и се до на на на<br>18:48 жи о<br>16% лична                                                                                                    |
| STEP<br>2 | 「無線とネットワーク」や「ネットワークとインターネット」から <mark>「その他」</mark> を選択<br>※「その他」がない場合は3へお進みください。 | PURSEER<br>Google \$                                                                                                    |
| STEP<br>3 | 「モバイルネットワーク」を選択                                                                 |                                                                                                    |
| STEP<br>4 | 「モバイルデータ通信」を有効(ON)にし「アクセスポイント名」を選択                                              |                                                                                                    |
| STEP<br>5 | 画面下や右上にあるメニューアイコンから「追加」や「新しいAPN」を選択                                             |                                                                                                    |

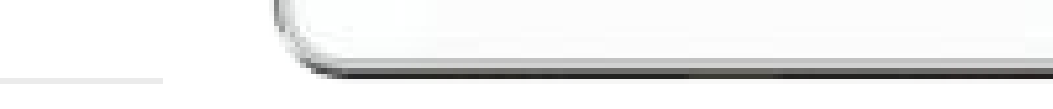

2

Are Non

#### **STEP** 接続設定情報を入力して「保存」を押し、表示されるAPN のリストから今回設定したAPNを選択し、ホーム画面へ 6

|           | 接続設定情報                                                                                                    |                                     | 「MCC」および「MNC」の入力を求められる場合                                 |     |  |  |  |  |
|-----------|----------------------------------------------------------------------------------------------------|-------------------------------------|----------------------------------------------------------|-----|--|--|--|--|
|           | 名前                                                                                                    | 例 : RayL Mobile<br>※ご自身が分かりやすい名称を入力 | MCC                                                      | 440 |  |  |  |  |
|           | APN                                                                                                    | phone-sim.com                       | MNC                                                      | 10  |  |  |  |  |
|           | ユーザー名                                                                                                    | mvno                                | <b>%MCC=Mobile Country Code, MNC=Mobile Network Code</b> |     |  |  |  |  |
|           | パスワード                                                                                                    | mvno                                |                                                          |     |  |  |  |  |
|           | 認証タイプ                                                                                                    | PAP or CHAP                         |                                                          |     |  |  |  |  |
| STEP<br>7 | 7<br>7<br>ブラウザを開き、インターネットに繋がっていることを確認する<br>その他詳細な情報は、右記URLを参照ください。 <u>https://rayl.jp/shop/mobile/apply/mnp/</u> |                                     |                                                          |     |  |  |  |  |

#### RayLサポートセンター

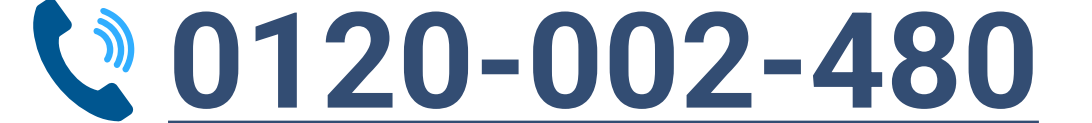

#### ◆ 0120-002-480 平日11:00~19:00 / 土曜10:00~18:00 (日・祝・年末年始を除く)

RayL Mobile(レイルモバイル)の初期設定